# Veileder for oppslag i planregisteret

Planregisteret inneholder alle gjeldende (og utgåtte) arealplaner med tilhørende dokumenter, vedtatte endringer, alle dispensasjoner (innvilgede og avslåtte) og opplysninger om innsigelser og eventuell annen relevant informasjon.

Dette dokumentet inneholder fremgangsmåte for følgende:

# Innhold

| Lenke til planregisteret:                                | 2    |
|----------------------------------------------------------|------|
| Søkemuligheter                                           | 2    |
| Se dagens plansituasjon ved søk på adresse               | 3    |
| Se dagens plansituasjon ved søk på gårds- og bruksnummer | 8    |
| Finne planens bestemmelser                               | . 12 |
| Se innvilgede, avslåtte og opphevede dispensasjoner      | . 15 |

Lenke til planregisteret: https://www.arealplaner.no/senja5530/

#### Søkemuligheter

På forsiden av planregisteret kan du velge å søke opp en eiendom eller plan ved hjelp av enten:

• **«gård- og bruksnummer»** eller **«adresse»** (markert med rødt rektangel i bildet nedenfor)

Bruk dette alternativet dersom du vil se planstatus for en konkret eiendom. Ved å bruke dette alternativet får du opp ei resultatliste som viser hvilke planer som berører oppsøkt eiendom. Når du klikker deg inn på et søkeresultat blir oppsøkt eiendom markert i plankartet.

• «plannavn» eller «plan- id» (markert med grønt rektangel i bildet nedenfor)

| arealplaner.no<br>Et planregister som gir innsyn i hvordan<br>arealene i kommunen kan benyttes |                                          |                                     |                                                               |              |                                |                                                              |
|------------------------------------------------------------------------------------------------|------------------------------------------|-------------------------------------|---------------------------------------------------------------|--------------|--------------------------------|--------------------------------------------------------------|
|                                                                                                |                                          | Finn a                              | ktuelle planer                                                |              |                                |                                                              |
|                                                                                                | EIENDOM/ADRES                            | SE PL.                              | AN-NAVN/ID                                                    | AVANSERT     | E FILTER                       |                                                              |
|                                                                                                | Søk adresse eller g                      | nr/bnr                              |                                                               |              | × Q                            |                                                              |
| Planer for min (                                                                               | posisjon                                 | Kor                                 | nmuneplan                                                     |              |                                | Hjelp                                                        |
| Vi finner eiendomm<br>nærmest din posisjon<br>planer for eiendo                                | nen som er<br>I og viser deg<br>ommen.   | Se kommunep<br>kommunens o<br>styri | olan/kommunedelplan<br>overordnede strategisł<br>ngsdokument. | er,<br>ke    | Er du ukjent<br>finne mer info | med plan? Her kan du<br>ormasjon og ofte stilte<br>spørsmål. |
| Planer under                                                                                   | arbeid                                   | Gjelo                               | dende planer                                                  |              | Andre                          | nyttige sider                                                |
| Se planer som er unde<br>kan være planer som er<br>planforsla                                  | r arbeid. Dette<br>igangsatt eller<br>g. | Se gjeldende a<br>Dette er plane    | varealplaner i kommune<br>r som er endelig vedta              | en.  <br>tt. | Se oversikt<br>tjenester som   | ever andre sider og kan være nyttig for deg.                 |

# Se dagens plansituasjon ved søk på adresse

I dette eksempelet bruker vi «Rådhusveien 8» med gårds- og bruksnummer 44/746.

I søkefeltet for «eiendom/adresse» skriver vi inn «Rådhusveien 8». Linja som dukker opp nedenfor innskrevet tekst viser søkeresultatene.

| EIENDOM/ADRESSE      | PLAN-NAVN/ID | AVANSERTE FILTER |
|----------------------|--------------|------------------|
| Rådhusveien 8        |              | ×Q               |
| Rådhusveien 8, Senja |              |                  |

I dette tilfellet finnes det bare en «Rådhusveien 8», så da klikker vi på søkeresultatet (markert med sort pil i bildet ovenfor.)

Siden oppdateres, og du får nå opp en **liste over planer som berører oppsøkt eiendom** (den sist vedtatte ligger alltid øverst og så i synkende rekkefølge.)

|                 | Eiendom: Rådhusveien 8, Senja 📀                                  |                                    |                             |                       |
|-----------------|------------------------------------------------------------------|------------------------------------|-----------------------------|-----------------------|
|                 | Planer som overlapper eiendomm                                   | en mindre enn 1m <sup>2</sup> vise | es ikke i dette resultatet  |                       |
| 4 planer funnet |                                                                  |                                    |                             |                       |
| Planid 🗘        | Navn 🗘                                                           | Туре 🗘                             | Status 🗘                    | Ikrafttredelsesdato 🗘 |
| 341             | Områderegulering for Finnsnes<br>sentrum (Sentrumsplan Finnsnes) | Områderegulering                   | 📀 Endelig vedtatt arealplan | 17.12.2015            |
| 201601          | Kommunedelplan for bynære<br>områder (KDPL).                     | Kommunedelplan                     | 🕫 Planforslag               |                       |
| 201901          | Områderegulering Byplan Finnsnes,<br>revisjon av Sentrumsplan    | Områderegulering                   | 😔 Planlegging igangsatt     |                       |
| 202103          | Kommuneplanens arealdel for<br>landområdene i Senja kommune      | Kommuneplanens<br>arealdel         | 📀 Planlegging igangsatt     |                       |

Listen viser også alle planer som er under utarbeidelse (pågående planer som ikke er vedtatt). Se kolonnen «status» som har ulike fargesymboler.

Ut ifra listen ser vi det er 1 vedtatt plan som berører denne eiendommen (den øverste med grønt symbol i statuskolonnen).

| Sindelig vedtatt arealplan | Vedtatt plan (juridisk bindende)                                      |
|----------------------------|-----------------------------------------------------------------------|
| 😔 Planlegging igangsatt    | Planarbeid er igangsatt, men det foreligger ikke<br>planforslag enda. |
| 😔 Planforslag              | Planarbeid igangsatt og det foreligger planforslag                    |

Klikk på linja for den gjeldende planen:

| Planid 🗘 | Navn 🗘                                                           | Туре 🛟           | Status 🗘                     | Ikrafttredelsesdato 💲 |
|----------|------------------------------------------------------------------|------------------|------------------------------|-----------------------|
| 341      | Områderegulering for Finnsnes<br>sentrum (Sentrumsplan Finnsnes) | Områderegulering | Sindelig vedtatt arealplan 🕑 | 17.12.2015            |

Du kommer nå inn til en ny side som viser informasjon om den planen du klikka på, og den er oppdelt slik:

- Øverst til venstre **Hovedinformasjon** om planen (markert med grønt i bildet under) Her kan du se navnet på planen, planidentifikasjonen, vedtaksdato osv.
- Øverst til høyre Kartvindu med plansituasjonen (markert med rødt i bildet under). Dette gjelder kun vedtatte planer og for pågående planer der det foreligger planforslag.

NB: Eiendommen du har søkt opp er markert med rød stiplet linje slik at du kan se eiendomsavgrensningen.

Det du ser her er det vedtatte plankartet. Sammen med plankartet vises dagens grunnkart med dagens eiendomsgrenser, bygninger, veier osv.

- Nedre del av siden Plandokumenter, Planbehandlinger, Dispensasjoner og Planforhold
  - Plandokumenter (markert med oransje i bildet under).
     Her ligger de juridisk vedtatte plandokumentene (gjelder vedtatte planer) bestemmelser, plankart, planbeskrivelse, risiko- og sårbarhetsanalyser, etc.
  - Planbehandlinger (markert med lilla i bildet under).
     Her ligger kronologisk oversikt over <u>alle politiske saksbehandlinger</u> planen har gjennomgått (inkl. saksdokumenter) og evt. andre viktige hendelser siden planoppstart. Trykk på planbehandlingen for å se tilknyttede dokumenter
  - Dispensasjoner (markert med blå i bildet under). Her ligger alle innvilga og avslåtte søknader om dispensasjon fra planen. Kartvinduet oppe til høyre oppdateres slik at alle dispensasjoner for aktuell plan kan sees og klikkes på for mer info. Alle dispensasjonsregistreringer har tilknyttet vedtak og evt. godkjent/avslått situasjonskart. Klikk på aktuell dispensasjon for å se tilknyttede dokumenter.
  - Planforhold (markert med svart i bildet under).
     Her ligger eventuell informasjon om hvilke planer denne planen har erstattet helt eller delvis, eller om planen blir helt eller delvis erstattet av andre planer.

Se bilde på neste side...

| Q. Til planski       Lommunekart Proff       Endre plan         Virgelanski       Lommunekart Proff       Endre plan         Virgelanski       Lommunekart Proff       Endre plan         Virgelanski       Lommunekart Proff       Endre plan         Virgelanski       Lommunekart Proff       Endre plan         Virgelanski       Lommunekart Proff       Endre plan         Virgelanski       Lommunekart Proff       Lommunekart Proff         Virgelanski       Lommunekart Proff       Lommunekart Proff         Virgelanski       Lommunekart Proff       Lommunekart Proff         Virgelanski       Lommunekart Proff       Lommunekart Proff         Virgelanski       Lommunekart Proff       Lommunekart Proff         Virgelanski       Lommunekart Proff       Lommunekart Proff         Virgelanski       Lommunekart Proff       Lommunekart Proff         Virgelanski       Proff       Lommunekart Proff         Virgelanski       Proff       Lommunekart Proff       Lommunekart Proff         Virgelanski       Proff       Lommunekart Proff       Lommunekart Proff         Virgelanski       Proff       Lommunekart Proff       Lommunekart Proff         Virgelanski       Profff       Lommunekart Proff       Lommunekart Proff                                                                                                    | SENJ/<br>KOMM       | MUNE arealplaner.no                                                                                                    |                                                                                                    |                                                                                                    | Roger Skog 🛛 Meny 🗮                                                                                                    |
|----------------------------------------------------------------------------------------------------|---------------------|----------------------------------------------------------------------------------------------------|----------------------------------------------------------------------------------------------------|----------------------------------------------------------------------------------------------------|----------------------------------------------------------------------------------------------------|
| ANAJORAL AREAL/AND: 8421,341<br>EVANTURE: Områderegulering<br>PLANEESTEMALEJSE: Plan og bygningsloven av 2009<br>VERTIGLIAND: 13,341<br>EVANTURE: Områderegulering<br>PLANEESTEMALEJSE: Plan og bygningsloven av 2009<br>VERTIGLIAND: 14,2021<br>KRAFTTREDELSESDATD: 17,12.2015<br>Be gjeldende bestemmelser: PID.341_Bestemmelser.20140626_20151217.pdf<br>PLANDOKUMENTER<br>PLANDOKUMENTER<br>PLAN | Q TI<br>Omi<br>⊘ ₽  | I plansøk 🗊 Kommunekart  <br>råderegulering for Finns<br>Endelig vedtatt arealplan                                                                                    | 🛿 Kommunekart Proff 🖍 Endre p                                                                                                    | lan<br>n Finnsnes)                                                                                                    | eg (1) > Kartdetaljer                                                                                                    |
| PLANDOKUMENTER       PLANBEHANDLINGER       DISPENSASJONER       PLANFORHOLD         Her ligger de viktigste dokumentene til arealplanen. Det vil si dokumenter som kan ha<br>betydning for tolkning av planen.       Image: Comparison of the comparison of the compari                                                                                                    | OP<br>S             | NASJONAL AREALPLAN<br>PRINNELIG NASJONAL AREALPLAN<br>PLANBESTEMMELSE<br>LOVREFERANS<br>VERTIKALNI<br>SAKSNUMME<br>IKRAFTTREDELSESDAT<br>Se gjeldende bestemmelser: P | ID: 5421_341<br>ID: 1931_341<br>DE: Områderegulering<br>ER: Planbestemmelser både på kart og<br>SE: Plan- og bygningsloven av 2008<br>/Å: På grunnen/vannoverflaten<br>ER: <u>10/601</u><br>TO: 17.12.2015<br>ID_341_Bestemmelser_20140626_201 | p som egen tekst                                                                                                    | ATTIC: etc.<br>ATTIC: etc.<br>ATTIC: |
| Her ligger de viktigste dokumentene til arealplanen. Det vil isi dokumenter som kan ha betydning for tolkning av planen.       Image: Comparison of tolkning av planen.         Image: Last need       Image: Experimental ser       Image: Comparison of tolkning av planen.         Gjeldende bestemmelser       Dokumentnavn       Beskrivelse       Dato         Image: Bestemmelser       Image: PID_341_Bestemmelser_20140626_20151217.pdf       Bestemmelser vedtatt 26/6-2014 og 17/12-2015.       17.12.2015       Image: PID_341_Bestemmelser_20140626_20151217.pdf         Andre dokumenter       Image: PID_341_Plankart_20140626_2       Plankart. vedtatt 26/6-2014 og 17/12-2015.       17.12.2015       Image: PID_341_Plankart_20140626_2         Plankart       Image: PID_341_Plankart_20140626_2       Plankart, vedtatt 26/6-2014 og 17/12-2015.       17.12.2015       Image: PID_341_Ros_20140626_2.2015         Planbeskrivelse       Image: PID_341_Ros_20140626_2.2015       Planbeskrivelse, vedtatt 26/6-2014 og 17/12-2015.       17.12.2015       Image: PID_341_Ros_20140626_2.2015         Planbeskrivelse       Image: PID_341_Ros_20140626_2.2015       RoS analyse, vedtatt 26/6-2014 og 17/12-2015.       17.12.2015       Image: PID_341_Ros_20140626_2.2015         Image: PID_341_Ros_20140626_2.2015       RoS analyse, vedtatt 26/6-2014 og 17/12-2015.       17.12.2015       Image: PID_341_Ros_20140626_2.2015         Image: PID_341_Ros_20140626_2.2015       RoS analyse, vedtatt 26/6-2014 og 17/12-2015. <t< td=""><td>PL/</td><td></td><td>10 MBEHANDLINGER</td><td>SASJONER PLANFORHOLD 57</td><td></td></t<>                                                                                                    | PL/                 |                                                                                                    | 10 MBEHANDLINGER                                                                                                    | SASJONER PLANFORHOLD 57                                                                                                    |                                                                                                    |
| Gjeldende bestemmelser       Dokumentnavn       Beskrivelse       Dato         Bestemmelser       DrlD_341_Bestemmelser_20140626_20151217.pdf       Bestemmelser vedtatt 26/6-2014 og 17/12-2015.       17.12.2015         Andre dokumenter       Dokumenttype       Dokumentnavn       Beskrivelse       Dato         Arealplankart       0       PID_341_Plankart_20140626_2       Plankart, vedtatt 26/6-2014 og 17/12-2015.       17.12.2015       ////////////////////////////////////                                                                                                    | Her ligg<br>betydni | er de viktigste dokumentene til are<br>ng for tolkning av planen.                                                                                                    | ealplanen. Det vil si dokumenter som ka                                                                                                    | in ha 🕜                                                                                                    |                                                                                                    |
| OokumenttypeOokumenttaanBeskrivelseDatoBestemmelserPID_341_Bestemmelser_20140626_20151217.pdfBestemmelser vedtatt 26/6-2014 og 17/12-2015.17.12.2015Andre dokumenterPokumenttypeDokumentnavnBeskrivelseDatoArealplankart $\bigcirc$ PID_341_Plankart_20140626_2Plankart, vedtatt 26/6-2014 og 17/12-2015.17.12.2015Arealplankart $\bigcirc$ PID_341_Plankart_20140626_2Plankart, vedtatt 26/6-2014 og 17/12-2015.17.12.2015Planbeskrivelse $\bigcirc$ PID_341_Plankeskrivelse_2014Planbeskrivelse, vedtatt 26/6-2014 og 17/12-2015.17.12.2015Planbeskrivelse $\bigcirc$ PID_341_ROS_20140626_2015RoS analyse, vedtatt 26/6-2014 og 17/12-2015.17.12.2015Indisk bindende illustrasjo $\bigcirc$ PID_341_Stoysonekart_3_Jfr_be<br>stemmelse_pkt_7_19_I.pdfSaksprotokoll med vedtak fra Kommunestyret (KST sak 158/15) den<br>17/12-2015. Vedtak vedr. plankartet og bestemmelsenes17.12.2015Indisk bindende illustrasjo $\bigcirc$ PID_341_Stoysonekart_3_Jfr_be<br>stemmelse_pkt_7_19_I.pdfSaksprotokoll med vedtak fra Kommunestyret (KST sak 158/15) den<br>17/12-2015. Vedtak vedr. plankartet og bestemmelsenes17.12.2015                                                                                                    | Gjelde              | ende bestemmelser                                                                                                    |                                                                                                    |                                                                                                    |                                                                                                    |
| Bestemmelser       PID_341_Bestemmelser_20140626_20151217.pdf       Bestemmelser vedtatt 26/6-2014 og 17/12-2015.       17.12.2015         Andre dokumenter       Dokumenttype       Dokumentavn       Beskrivelse       Dato         Arealplankart       PID_341_Plankart_20140626_2       Plankart, vedtatt 26/6-2014 og 17/12-2015.       17.12.2015       ////////////////////////////////////                                                                                                    |                     | Dokumenttype Dok                                                                                                    | umentnavn                                                                                                    | Beskrivelse                                                                                                    | Dato                                                                                                    |
| Andre obkumenter       Dokumentype       Dokumentavn       Beskrivelse       Dato <ul> <li>Arealplankart</li> <li>Planbeskrivelse</li> <li>Planbeskrivelse</li> <li>Planbeskrivelse</li> <li>Planbeskrivelse</li> <li>Planbeskrivelse</li> <li>Planbeskrivelse</li> <li>Planbeskrivelse</li> <li>Planbeskrivelse</li> <li>Planbeskrivelse</li> <li>Planbeskrivelse</li> <li>Planbeskrivelse</li> <li>Planbeskrivelse</li> <li>Planbeskrivelse, vedtatt 26/6-2014 og 17/12-2015.</li> <li>17.12.2015</li> <li>17.12.2015</li> </ul> <ul> <li>Virdisk bindende illustrasjon</li> <li>PlD_341_ROS_20140626_2015</li> <li>Støysonekart jfr. bestemmelser, pkt. 7.19 l.</li> <li>17.12.2015</li> <li>17.12.2015</li> </ul> <ul> <li>Vedtak</li> <li>PlD_341_Støysonekart_3_Jfr.be</li> <li>Støysonekart jfr. bestemmelser, pkt. 7.19 l.</li> <li>17.12.2015</li> <li>17.12.2015</li> </ul>                                                                                                    |                     | Bestemmelser                                                                                                    | PID_341_Bestemmelser_20140626_201                                                                                                    | 51217.pdf Bestemmelser vedtatt 26/6-2014 og 17/12-2015.                                                                                          | 17.12.2015                                                                                                    |
| DokumenttypeDokumenttavnBeskrivelseDatoArealplankartDPID_341_Plankart_20140626_2<br>0151217.pdfPlankart, vedtatt 26/6-2014 og 17/12-2015.17.12.2015PlanbeskrivelseDPID_341_Planbeskrivelse_2014<br>0626_20151217.pdfPlanbeskrivelse, vedtatt 26/6-2014 og 17/12-2015.17.12.2015PlanbeskrivelseDPID_341_ROS_20140626_2015<br>0626_20151217.pdfRoS analyse, vedtatt 26/6-2014 og 17/12-2015.17.12.2015Image: Starber bestrivelseDPID_341_Stoysonekart_3_jfr_be<br>stemmelse_pkt_7_19_l.pdfStaysonekart jfr. bestemmelser, pkt. 7.19 l.17.12.2015Image: Starber bestrivelseDPID_341_Stoysonekart_3_jfr_be<br>stemmelse_pkt_7_19_l.pdfStaysonekart jfr. bestemmelser, pkt. 7.19 l.17.12.2015Image: Starber bestrivelseDPID_341_Stoysonekart_3_jfr_be<br>stemmelse_pkt_7_19_l.pdfStaysonekart fra Kommunestyret (KST sak 158/15) den<br>trafttredelsesdato.17.12.2015                                                                                                    | Andre               | edokumenter                                                                                                    |                                                                                                    |                                                                                                    |                                                                                                    |
| Image: Arealplankart       Image: PlD_341_Plankart_20140626_2       Plankart, vedtatt 26/6-2014 og 17/12-2015.       17.12.2015         Image: Planbeskrivelse       Image: PlD_341_Planbeskrivelse_2014       Planbeskrivelse, vedtatt 26/6-2014 og 17/12-2015.       17.12.2015         Image: Planbeskrivelse       Image: PlD_341_Planbeskrivelse_2014       Planbeskrivelse, vedtatt 26/6-2014 og 17/12-2015.       17.12.2015         Image: Planbeskrivelse       Image: PlD_341_ROS_20140626_2015       ROS analyse, vedtatt 26/6-2014 og 17/12-2015.       17.12.2015         Image: PlD_341_ROS_20140626_2015       ROS analyse, vedtatt 26/6-2014 og 17/12-2015.       17.12.2015       Image: PlD_341_ROS_20140626_2015         Image: PlD_341_ROS_20140626_2015       ROS analyse, vedtatt 26/6-2014 og 17/12-2015.       17.12.2015       Image: PlD_341_ROS_20140626_2015         Image: PlD_341_ROS_20140626_2015       ROS analyse, vedtatt 26/6-2014 og 17/12-2015.       17.12.2015       Image: PlD_341_ROS_20140626_2015         Image: PlD_341_ROS_20140626_2015       Støysonekart_3_Ifr_be stemmelser, pkt. 7.19 I.       17.12.2015       Image: PlD_341_ROS_20140626_2015         Image: PlD_341_ROS_20140626_2015       Støysonekart Jfr. bestemmelser, pkt. 7.19 I.       17.12.2015       Image: PlD_341_ROS_20140626_2015         Image: PlD_341_ROS_20140626_2015       Støysonekart Jfr. bestemmelser, pkt. 7.19 I.       17.12.2015       Image: PlD_341_ROS_20140626_2015       Image: PlD_341_ROS_20140626_2015                                                                                                    |                     | Dokumenttype                                                                                                    | Dokumentnavn                                                                                                    | Beskrivelse                                                                                                    | Dato                                                                                                    |
| Image: Planbeskrivelse       Planbeskrivelse_2014       Planbeskrivelse, vedtatt 26/6-2014 og 17/12-2015.       17.12.2015         Image: Planbeskrivelse       Planbeskrivelse_20140626_2015       ROS analyse, vedtatt 26/6-2014 og 17/12-2015.       17.12.2015         Image: Planbeskrivelse       Planbeskrivelse       Planbeskrivelse, vedtatt 26/6-2014 og 17/12-2015.       17.12.2015         Image: Planbeskrivelse       Planbeskrivelse       Planbeskrivelse, vedtatt 26/6-2014 og 17/12-2015.       17.12.2015         Image: Planbeskrivelse       Planbeskrivelse       Planbeskrivelse       Støysonekart 3.jfr.be       Støysonekart jfr. bestemmelser, pkt. 7.19 l.       17.12.2015         Image: Planbeskrivelse       Planbeskrivelse       Støysonekart jfr. bestemmelser, pkt. 7.19 l.       17.12.2015       17.12.2015         Image: Planbeskrivelse       Planbeskrivelse       Støysonekart jfr. bestemmelser, pkt. 7.19 l.       17.12.2015       17.12.2015         Image: Planbeskrivelse       Planbeskrivelse       Støysonekart jfr. bestemmelser, pkt. 7.19 l.       17.12.2015       17.12.2015         Image: Planbeskrivelse       Planbeskrivelse       Saksprotokoll med vedtak fra Kommunestyret (KST sak 158/15) den 17.12.2015       17.12.2015         Image: Planbeskrivelse       Planbeskrivelse       Saksprotokoll med vedtak vedr. plankartet og bestemmelsenes       17.12.2015                                                                                                    |                     | Arealplankart                                                                                                    | PID_341_Plankart_20140626_2<br>0151217.pdf                                                                                                    | Plankart, vedtatt 26/6-2014 og 17/12-2015.                                                                                                    | 17.12.2015                                                                                                    |
| Image: Risiko- og sårbarhetsanalyse       Image: PID_341_ROS_20140626_2015       ROS analyse, vedtatt 26/6-2014 og 17/12-2015.       17.12.2015         Image: PID_341_Stopsonekart_3_jfr_be stemmelse_pkt_7_19_i.pdf       Støpsonekart jfr. bestemmelser, pkt. 7.19 i.       17.12.2015         Image: PID_341_Saksprotokoll_KST_1       Saksprotokoll med vedtak fra Kommunestyret (KST sak 158/15) den 17/12-2015. Vedtak vedr. plankartet og bestemmelsenes       17.12.2015                                                                                                    |                     | Planbeskrivelse                                                                                                    | PID_341_Planbeskrivelse_2014<br>0626_20151217.pdf                                                                                                    | Planbeskrivelse, vedtatt 26/6-2014 og 17/12-2015.                                                                                                | 17.12.2015                                                                                                    |
| Juridisk bindende illustrasjon       PID_341_Stoysonekart_3_Jfr_be<br>stemmelse_pkt_7_19_I.pdf       Støysonekart jfr. bestemmelser, pkt. 7.19 I.       17.12.2015         Vedtak       Vedtak       PID_341_Saksprotokoll_KST_1<br>58_15_20151217.pdf       Saksprotokoll med vedtak fra Kommunestyret (KST sak 158/15) den<br>17/12-2015. Vedtak vedr. plankartet og bestemmelsenes       17.12.2015                                                                                                    |                     | Risiko- og sårbarhetsanalyse                                                                                                    | PID_341_ROS_20140626_2015<br>1217.pdf                                                                                                    | ROS analyse, vedtatt 26/6-2014 og 17/12-2015.                                                                                                    | 17.12.2015                                                                                                    |
| Vedtak       PID_341_Saksprotokoll_KST_1       Saksprotokoll med vedtak fra Kommunestyret (KST sak 158/15) den         17/12-2015. Vedtak vedr. plankartet og bestemmelsenes       17.12.2015         ikrafttredelsesdato.       Image: Saksprotokoll_KST_1                                                                                                    |                     | Juridisk bindende illustrasjon                                                                                                    | PID_341_Stoysonekart_3_jfr_be<br>stemmelse_pkt_7_19_I.pdf                                                                                                    | Støysonekart jfr. bestemmelser, pkt. 7.19 l.                                                                                                    | 17.12.2015                                                                                                    |
|                                                                                                    |                     | Vedtak                                                                                                    | PID_341_Saksprotokoll_KST_1<br>58_15_20151217.pdf                                                                                                    | Saksprotokoll med vedtak fra Kommunestyret (KST sak 158/15) den<br>17/12-2015. Vedtak vedr. plankartet og bestemmelsenes<br>ikrafttredelsesdato. | 17.12.2015 🎤                                                                                                    |
|                                                                                                    |                     |                                                                                                    |                                                                                                    |                                                                                                    | 0                                                                                                    |
|                                                                                                    |                     |                                                                                                    |                                                                                                    |                                                                                                    |                                                                                                    |

For vedtatte planer kan du se bestemmelsene til planen ved å klikke på «se gjeldende bestemmelser» under *hovedinformasjon* – eller «bestemmelser» under «gjeldende bestemmelser» i *plandokumenter*.

Det er samme dokument som ligger to steder.

Bestemmelsene er tekstdokumentet som beskriver hva som er tillatt i planen.

Nå så som vi har funnet bestemmelsene kan vi se på plankartet.

Klikk på *«kartdetaljer»* i kartvinduet oppe til høyre (sort pil i bildet til høyre) og da åpnes kartvisningen av planen.

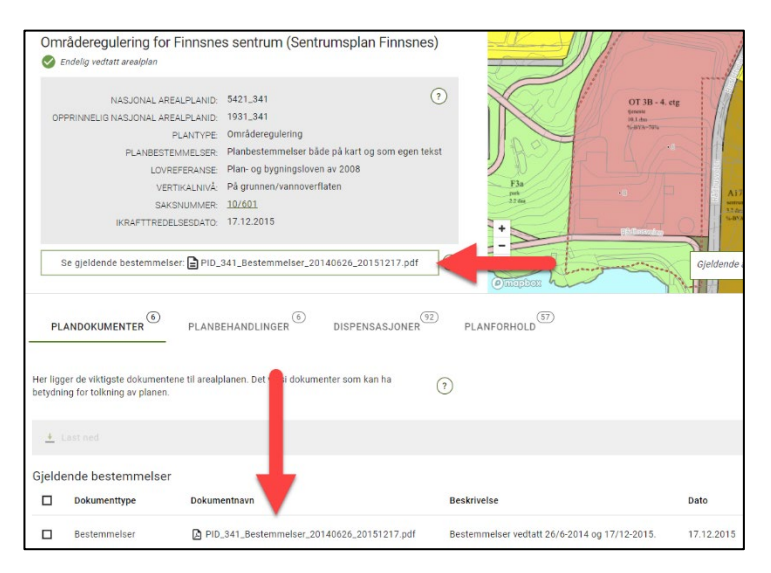

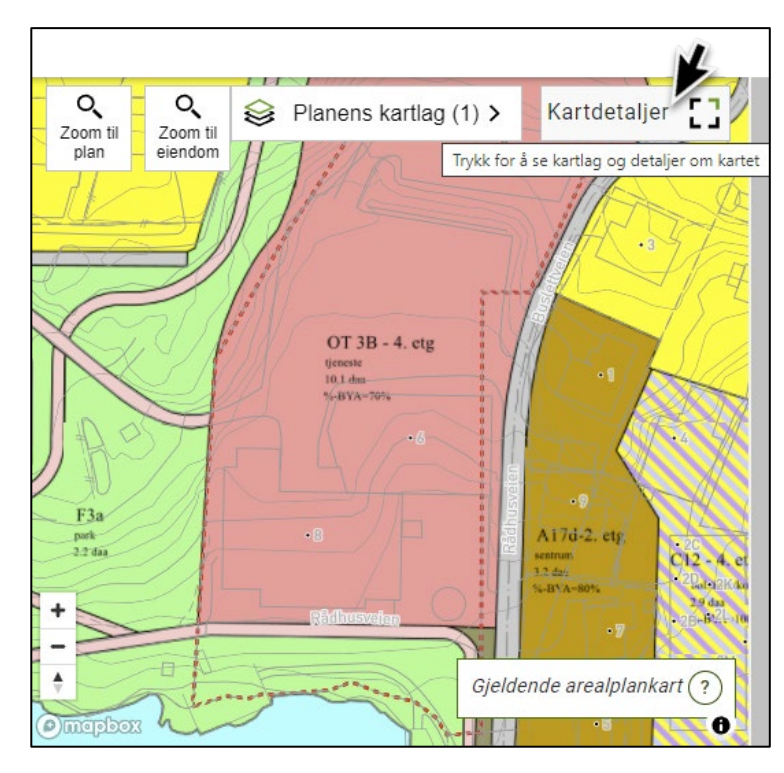

I kartvisningen kan du klikke på de ulike fargene og objektene i plankartet. Når du klikker på et objekt åpnes en dialogboks på høyre siden av skjermen som viser informasjon om objektet du har trykket på. Dialogboksen oppdateres når du klikker rundt i kartet.

Hvis vi trykker på den lyserøde fargen på eiendommen kan vi i dialogboksen dukker opp se at fargen betyr at eiendommen er regulert til «offentlig eller privat tjenesteyting». Du ser også annen relevant informasjon som eierform, feltnavn, utnyttingsgrad osv. (se bilde på neste side):

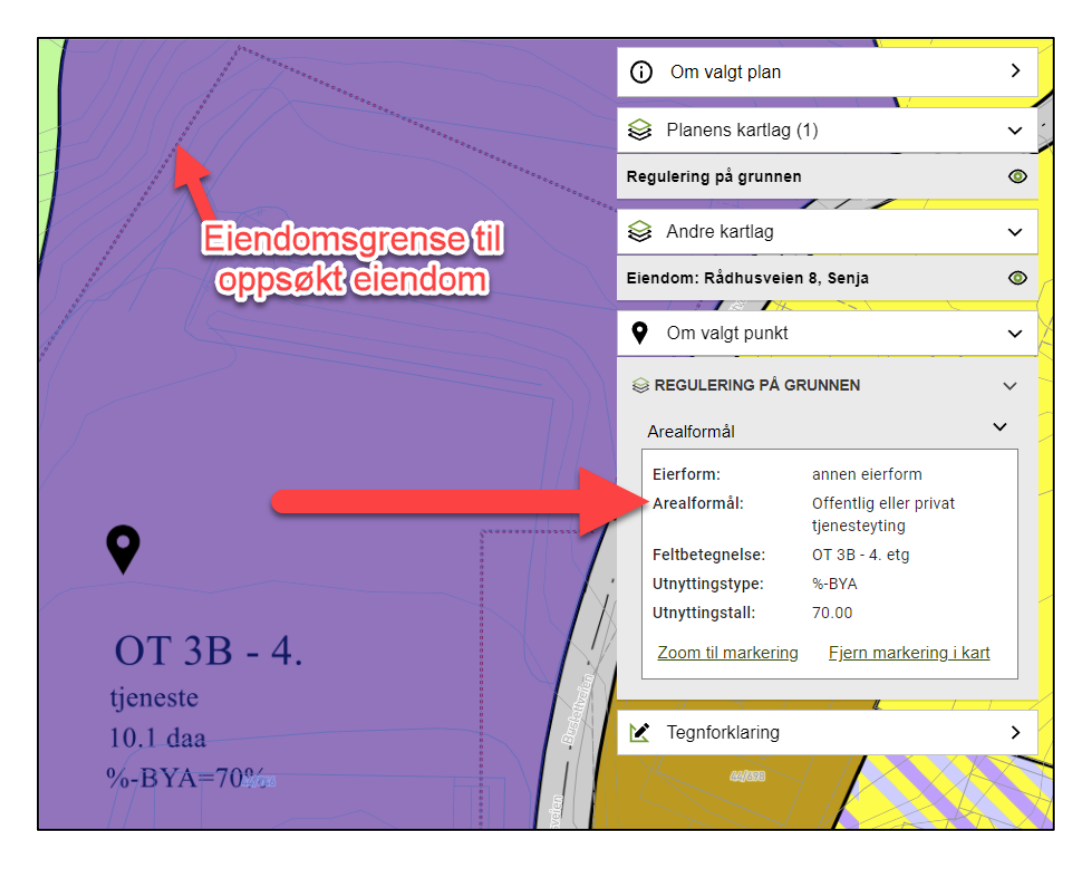

For å se hva det betyr at eiendommen er regulert til «offentlig eller privat tjenesteyting» så må man finne frem bestemmelsene og finne det som er beskrevet for «offentlig eller privat tjenesteyting».

Nå vet du hvordan du søker opp en konkret eiendom og se planstatus ved hjelp av adresse.

### Se dagens plansituasjon ved søk på gårds- og bruksnummer

For å søke opp en eiendom ved å bruke gårds- og bruksnummer så skriver du det inn i «eiendom/adresse» feltet der vi i sted skrev inn adressen:

| EIENDOM/ADRESSE | PLAN-NAVN/ID |
|-----------------|--------------|
| 29/98           | × Q          |
| Senja, 29/98    |              |

Når du skriver inn, dukker søkeresultatene opp like nedenfor, og du klikker på rett resultat for å velge eiendommen.

Det kan hende at flere planer berører en eiendom. Da vil lista over planer som berører eiendommen ha flere planer med grønt symbol (vedtatte planer) (se bilde nedenfor).

Som eksempel søkes på GNR 29 BNR 98 som er en eiendom i Rossfjord som eies av Senja kommune.

|                 | EIENDOM/ADRESSE                                                              | PLAN-NAVN/ID                        |           | AVANSERTE FILT          | ΓER       |                 |   |
|-----------------|------------------------------------------------------------------------------|-------------------------------------|-----------|-------------------------|-----------|-----------------|---|
|                 | Senja, 29/98                                                                 |                                     |           | ×                       | 0         |                 |   |
|                 | Aktive filtre:                                                               |                                     |           | ∎≓ T(                   | øm filtre | L               |   |
|                 | Eiendom: 29/98 🛞                                                             |                                     |           |                         |           |                 |   |
|                 | Planer som overlapper eiendom                                                | men mindre enn 1m <sup>2</sup> vis  | es ikke i | dette resultatet        |           |                 |   |
| ō planer funnet |                                                                              |                                     |           |                         |           |                 |   |
| Planid 🗘        | Navn 🗘                                                                       | Туре 🗘                              | Statu     | s 🝾                     | Ikraft    | tredelsesdato ( | Ŷ |
| 202002          | Kommuneplanens arealdel for<br>kystområdene (Kystsoneplan)<br>Senja kommune  | Kommuneplanens<br>arealdel          | 🕑 En      | delig vedtatt arealplan | 11.03.2   | 2021            |   |
| 367             | Kommunedelplan for<br>landområdene i tidligere Lenvik<br>kommune             | Kommunedelplan                      | 🕑 En      | delig vedtatt arealplan | 18.12.2   | 2014            |   |
| 56              | Reguleringsplan<br>Rossfjordstraumen vest                                    | Eldre reguleringsplan<br>(PBL 1985) | 🕑 En      | delig vedtatt arealplan | 17.06.1   | 982             |   |
| 202103          | Kommuneplanens arealdel for<br>landområdene i Senja kommune                  | Kommuneplanens<br>arealdel          | 😔 Pl      | anlegging igangsatt     |           |                 |   |
| 202108          | Kommuneplanens arealdel for<br>sjøområdene (kystsoneplan) i<br>Senja kommune | Kommuneplanens<br>arealdel          | 📀 Pla     | anlegging igangsatt     |           |                 |   |

Søkeresultatene ovenfor betyr at det er 3 ulike planer som berører eiendommen vi har søkt opp.

Den sist vedtatte ligger alltid øverst og så i synkende rekkefølge.

Vi ser på plan nr. 1 i listen. Vedtatt plan «Kommuneplan for kystområdene». Når vi klikker på planen og går inn i kartvinduet ser vi at planen berører eiendommen i sydvest, markert i bildet herunder:

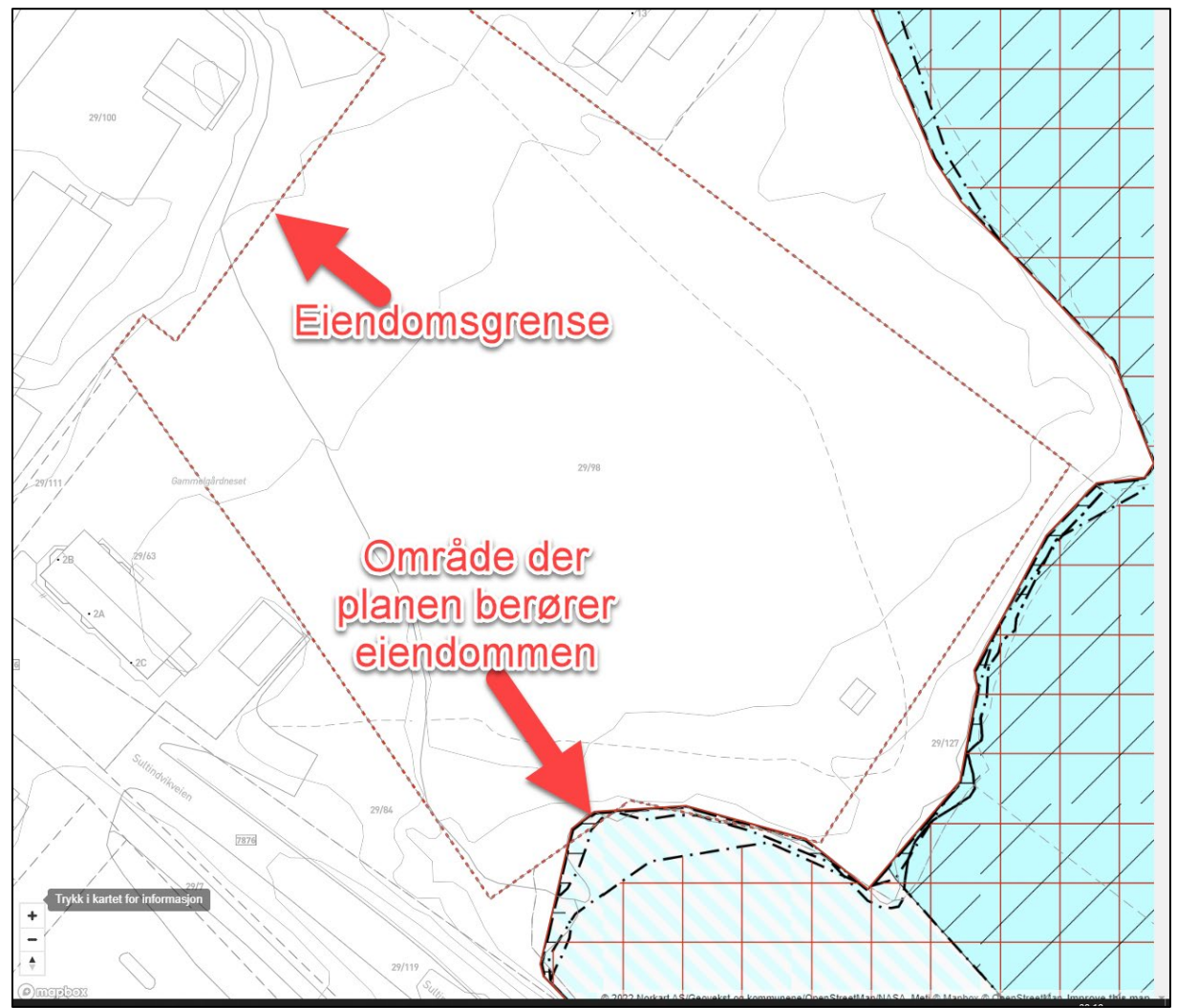

(klikk på fargene for å få opp boksen som forklarer hva fargene betyr)

Vi går så tilbake til søkeresultatet og ser på plan nr. 2 i listen.

Vedtatt plan «Kommunedelplan for landområdene i tidligere Lenvik kommune». Når vi klikker på planen og går inn i kartvinduet ser vi at planen berører eiendommen i sin helhet, markert i bildet herunder:

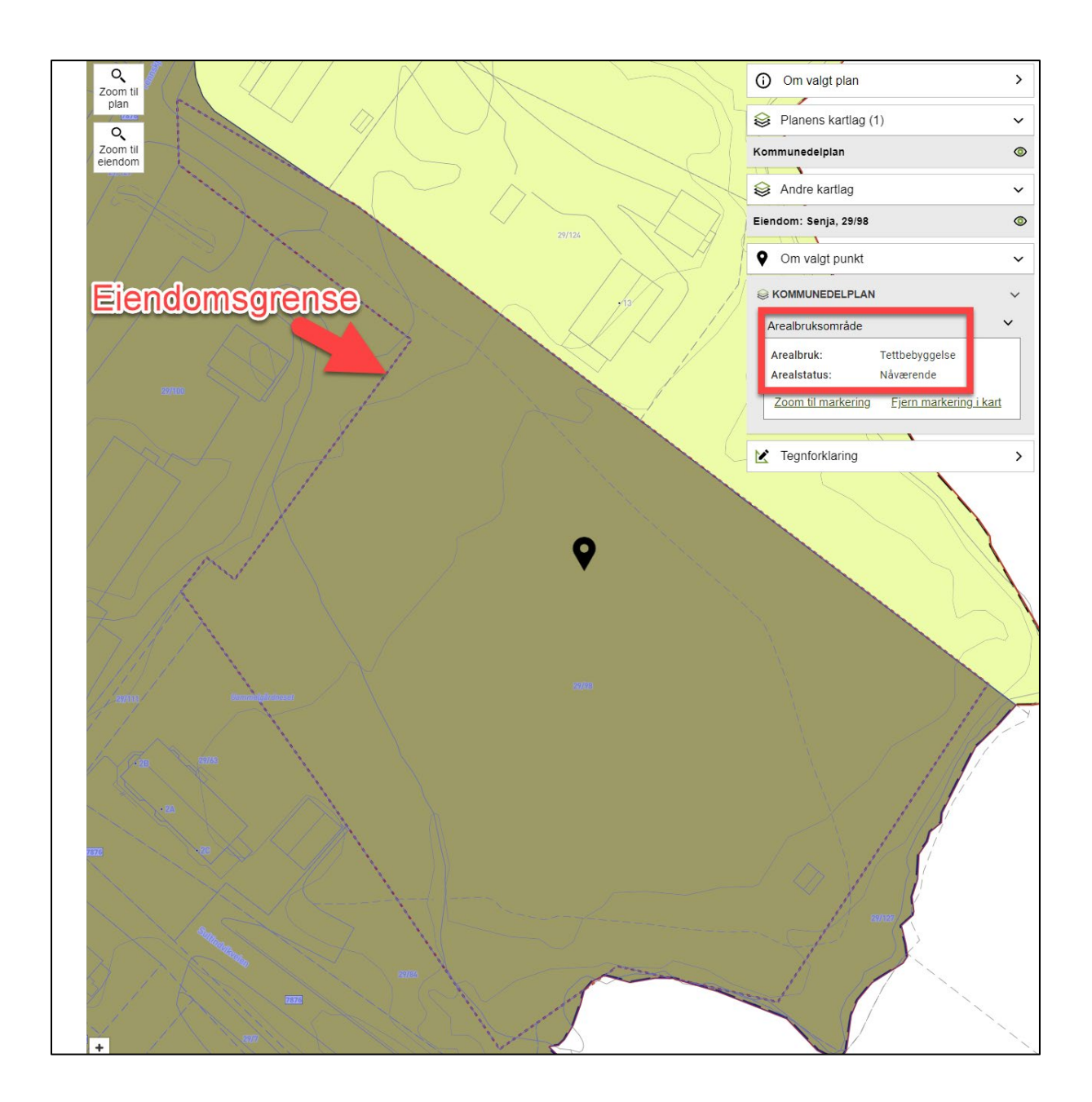

Når vi klikker på fargen som ligger over eiendommen ser vi at eiendommen er regulert til formål «tettbebyggelse» med arealstatus «nåværende».

Det betyr at området i dag er tett bebygd og det er mulighet for ytterligere bebyggelse. Alternativt kunne det stått arealstatus «fremtidig» og det har betydd at området pr. i dag ikke er tett bebygd, men at det planlegges tett bebygd i fremtiden. Vi går tilbake til søkeresultatet og ser på plan nr. 3 i listen. Vedtatt plan «Reguleringsplan Rossfjordstraumen vest». *Reguleringsplaner er planene som er mest detaljerte.* Når vi klikker på planen og går inn i kartvinduet ser vi at planen berører eiendommen i sin helhet, markert i bildet herunder:

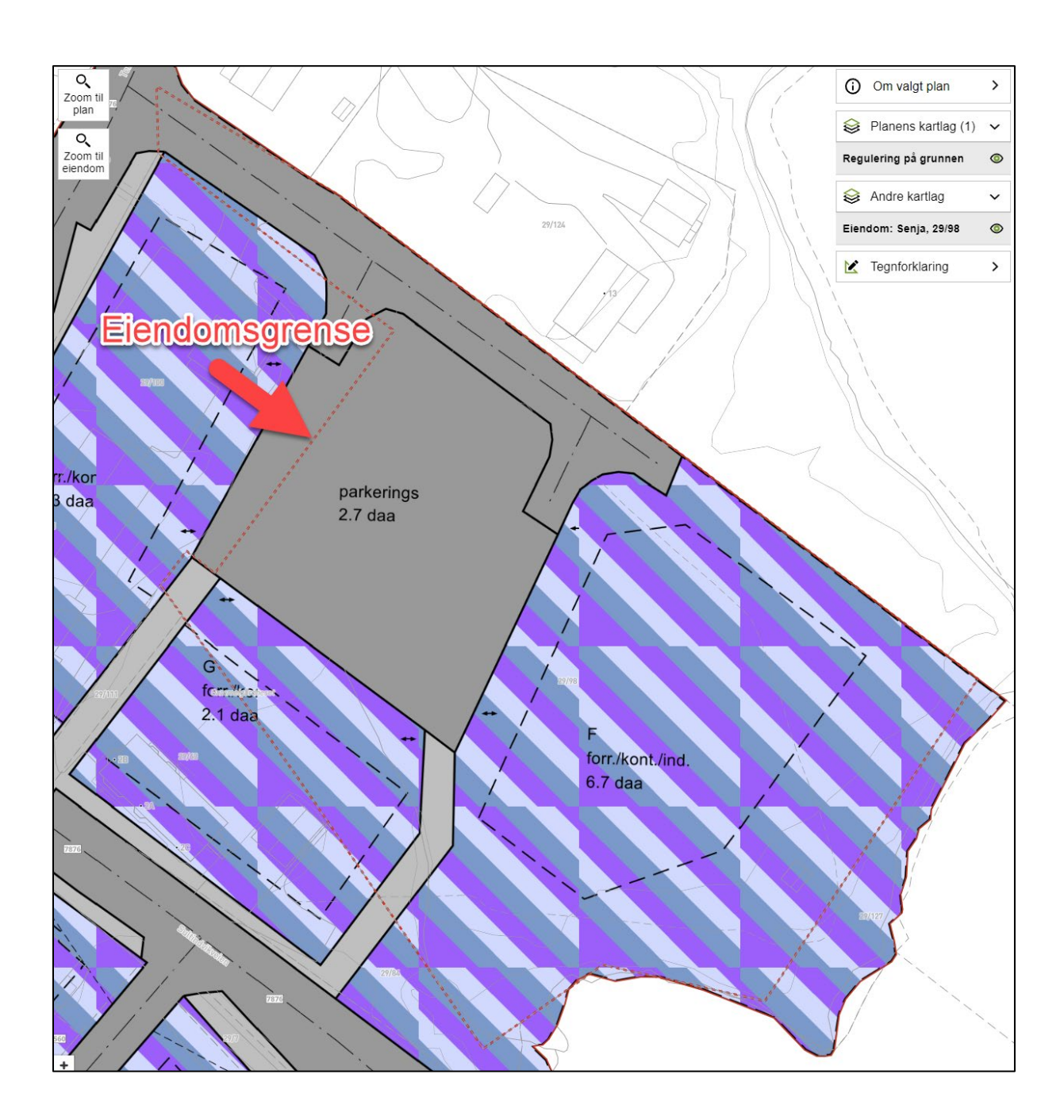

Utifra bildet ovenfor kan vi se at eiendommen er regulert til flere ulike formål. Utifra fargene og feltnavnene kan vi se at største del av eiendommen er regulert til formål «forretning/kontor/industri», «parkeringsplass» og «veier» med mer.

I mange tilfeller kan det være mindre avvik fra fargene og betegnelsene i plankartet og bestemmelsene. Det er fordi mange av de digitaliserte planene er eldre planer som var utarbeidet før det eksisterte standarder for bestemmelser og farger. Vi går tilbake til søkeresultatet og ser at det fremdeles ligger 2 planer vi ikke har sett på. Det er 2 planer som er under utarbeidelse og det foreligger pr. i dag ingen planforslag.

På planer det det står «planforslag» kan du se planforslaget som er lagt ut på høring og offentlig ettersyn ved å gå inn på den aktuelle planen.

| 202103 | Kommuneplanens arealdel for<br>landområdene i Senja kommune                  | Kommuneplanens<br>arealdel | 🕝 Planlegging igangsatt |
|--------|------------------------------------------------------------------------------|----------------------------|-------------------------|
| 202108 | Kommuneplanens arealdel for<br>sjøområdene (kystsoneplan) i<br>Senja kommune | Kommuneplanens<br>arealdel | 😔 Planlegging igangsatt |

## Finne planens bestemmelser

Som eksempel bruker vi «Reguleringsplan Rossfjordstraumen vest» med planident 56.

Søk etter «56» i søkefeltet for «plan-navn/ID»: Velg korrekt plan (markert nedenfor)

|   | EIENDOM/ADRESSE |                                                                                                    | PLAN-NAV                               | N/ID                        |                     |                  |
|---|-----------------|----------------------------------------------------------------------------------------------------|----------------------------------------|-----------------------------|---------------------|------------------|
|   |                 | 56                                                                                                    |                                        |                             | ХQ                  |                  |
|   |                 | ▼ Filter                                                                                                    |                                        |                             | 📑 Fjern filtre      |                  |
|   |                 | 56 🛞                                                                                                    |                                        |                             |                     |                  |
|   | 5 planer funn   | et                                                                                                    |                                        |                             |                     |                  |
|   | Planid 🗘        | Navn 🗘                                                                                                    | Туре 🗘                                 | Status 🗘                    | Ikrafttredelsesdate | Sist behandlet 🗘 |
|   | 56-1            | Reguleringsendring<br>del av Rossfjord<br>vest, del av Vei 1 og<br>Lek 3                                                     | Mindre<br>reguleringsendring           | 🔗 Endelig vedtatt arealplan | 31.03.2007          |                  |
|   | 184             | Reguleringsendring<br>for "prøvestasjon" i<br>PID 56<br>(reguleringsplan<br>Rossfjordstraumen<br>vest),<br>Rossfjordstraumen | Mindre<br>reguleringsendring           | 🤣 Endelig vedtatt arealplan | 25.04.1990          | 26.04.1990       |
| 1 | 56              | Reguleringsplan<br>Rossfjordstraumen<br>vest                                                                                 | Eldre<br>reguleringsplan<br>(PBL 1985) | Sendelig vedtatt arealplan  | 17.06.1982          |                  |
|   | 306             | Reguleringsplan for<br>Heimlyeiendommen,<br>gnr 44 bnr 856,<br>1025, 1047 og del<br>av 39.                                   | Eldre<br>reguleringsplan<br>(PBL 1985) | Vtgått/erstattet            | 16.06.2005          | 19.11.2021       |
|   | 022             | Offentlig<br>reguleringsprosess<br>for mindre reg.<br>endring Kirkeveien<br>(forstøtningsmur<br>ved gnr 44 bnr 561)          | Eldre<br>reguleringsplan<br>(PBL 1985) | 🗙 Uaktuell/trukket          |                     | 17.01.2022       |

Du får frem bestemmelsene ved å klikke på «se gjeldende bestemmelser» som ligger under planinformasjonen oppe til venstre – eller under «gjeldende bestemmelser» under *plandokumenter* på nedre del av siden (markert med røde piler herunder).

| Kommune arealplaner.no                                                                                                    | Roger Skog Meny 🚍                                        |
|----------------------------------------------------------------------------------------------------|----------------------------------------------------------|
| Q Til plansøk 🗊 Kommunekart 🗊 Kommunekart Proff 🆍 Endre plan                                                                                                    | n til Zom til eiendom Planens kartlag (1) > Kartdetaljer |
| Endelig vedtatt arealplan                                                                                                    |                                                          |
| NASJONAL AREALPLANIC: 5421_56<br>OPPRINNELIG NASJONAL AREALPLANIC: 1931_56<br>PLANTYPE: Eldre reguleringsplan (PBL 1985)<br>PLANBESTEMMELSER: Med bestemmelser som egen tekst<br>LOVREFERANSE: Plan- og bygningsloven av 1985 eller for<br>VERTIKALNIVÅ: På grunnen/vannoverflaten<br>SAKSNUMMER:<br>IKRAFTTREDELSESDATO: 17.06.1982<br>Se gjeldende bestemmelser: PID_56_Bestemmelser_19820617.PDF | PDF<br>elser<br>unant<br>2 ar<br>box                     |
| PLANDOKUMENTER PLANBEHANDLINGER DISPENSASJONER PLANFORM                                                                                                    | OLD <sup>(3)</sup>                                       |
| 🛨 Last ned 📋 Slett 🍫 Flytt til                                                                                                    | •••                                                      |
| Gjeldende bestemmelser                                                                                                    |                                                          |
| Bestemmelser Bestemmelser Bestemmelser_19820617.PDF                                                                                                    | Bestemmelser. 17.06.1982                                 |
| Andre dokumenter                                                                                                    |                                                          |
| Dokumenttype Dokumentnavn                                                                                                    | Beskrivelse Dato                                         |
| Arealplankart 🗋 PID_56_Plankart_19820617.pdf                                                                                                    | Plankart. 17.06.1982                                     |

Du får opp samme dokument uansett hvilken du velger å klikke på.

I tidligere eksempel så vi at eiendommen var regulert til formålene «forretning/kontor/industri», «parkeringsplass» og «veier» med mer.

Siden dette er en gammel plan kan vi ta en titt i PDF av vedtatt plankart (markert med blå pil ovenfor) og da ser vi at eiendommen er regulert til formål «forretninger» (se først fargen i kartet, og så finner du den samme fargen i tegnforklaringen.

På noen planer ligger tegnforklaringen som eget dokument under «plandokumenter».

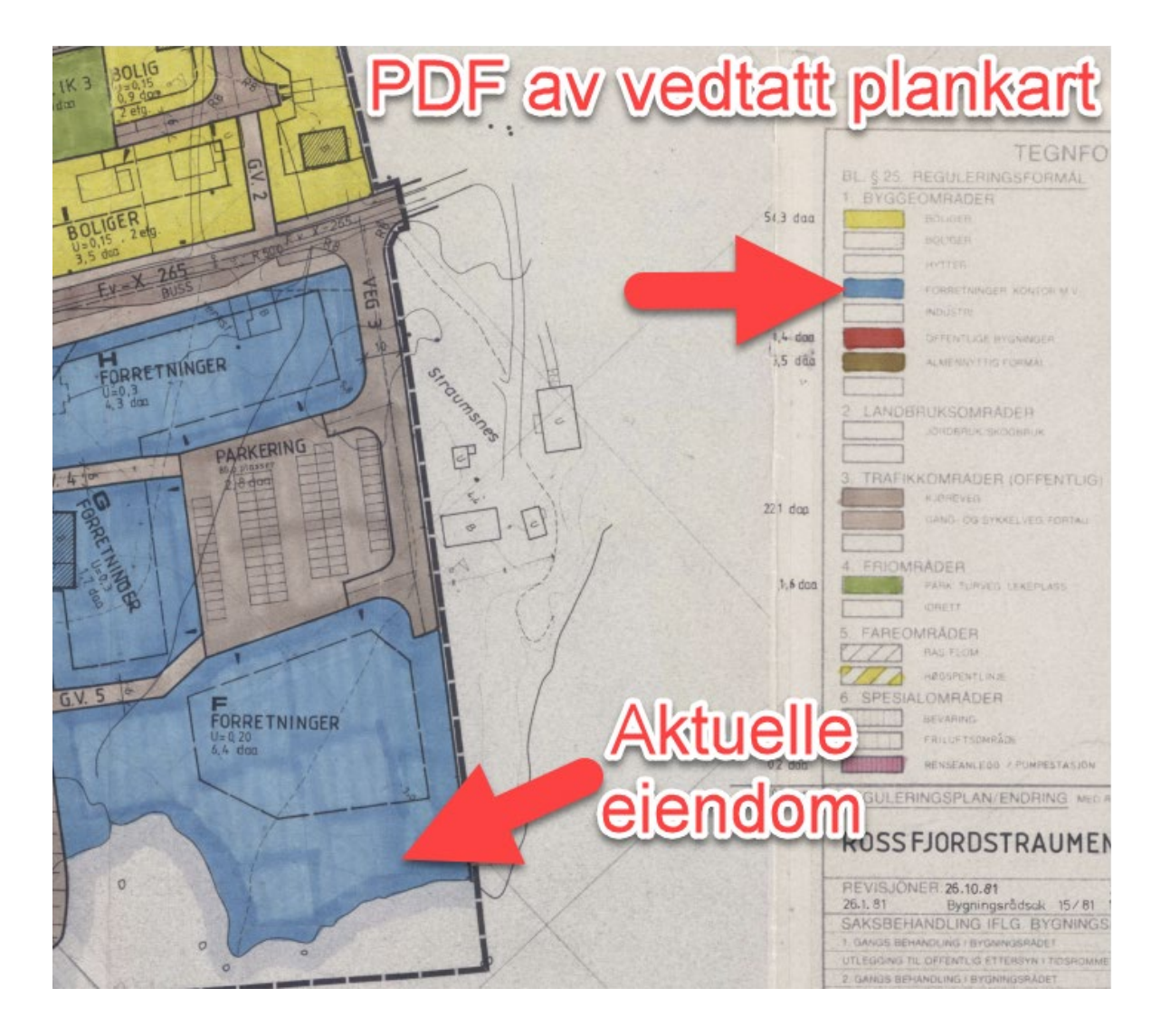

Grunnen til at det er avvik i farger mellom kartet i planregisteret VS PDF filen er fordi dette er en eldre plan som var utarbeidet før det eksisterte standarder for bestemmelser og farger.

Så da åpner vi bestemmelsene og ser etter «forretninger»:

| 1          | REGULERINGSBESTEMMELSER TIL REGULERINGSPLAN FOR ROSSFJORDSTRAUMEN VEST, LENVIK KOMMUNE.<br>Utarbeidet av bygningssjefen i Lenvik.<br>Dato for siste revisjon av planen: 29.3.82.                                                                                                    |
|------------|----------------------------------------------------------------------------------------------------|
| Ι.         | Dato for siste revisjon av bestemmelsene: 29.3.82.<br>Dato for kommunestyrets vedtak: 17.6.82.                                                                                                    |
|            | <ol> <li>Disse reguleringsbestemmelser gjelder for det område som på plankartet er<br/>vist med reguleringsgrense.</li> <li>Området reguleres for følgende rormål:<br/>§ 25.1 byggeområder<br/>.3 trafikkområder<br/>.4 friområder<br/>.5 fareområder<br/>.6 spesialområder<br/>§ 26.1 felles avkjørsel</li> </ol> |
| <u>II.</u> | . REGULERINGSFORMÅL<br>1. BYGGEOMRÅDER<br>1.1 Boliger<br>1.2 Forretninger<br>Området skal nyttes til forretningsbebyggelse med tilhørende anlegg. I felt<br>D kan det oppføres bensinstasjon med tilhørende serviceanlegg. I felt F<br>kan det oppføres kro, gjestgiveri o.l.                                      |

Bestemmelser er bygget opp slik at det først listes opp generelle forhold der det det listes opp hvilke reguleringsformål hele planen består av.

Så kommer bestemmelsene for alle reguleringsformålene.

Så for den aktuelle eiendommen er det ikke nødvendigvis *kun* det som står i bestemmelsene under «forretninger» som må hensyntas i eksempelvis en byggesak.

I bestemmelsene under «generelle forhold/eller andre bestemmelser» nevnes forhold som er felles for hele planområdet (vegers stigningsforhold, avkjørselsforhold, inndeling i gangveier/kjøreveier etc., bebyggelsens karakter, bebyggelsens utforming, bebyggelsens høyde, bebyggelsens plassering og så videre).

Så alt som står i bestemmelsene kan være relevant for eiendommen som er regulert gjennom planen.

#### Se innvilgede, avslåtte og opphevede dispensasjoner

I gamle Lenvik kommune er alle dispensasjoner som er gitt siden 2016 registrert i planregisteret.

Dispensasjoner fra gamle Berg, Torsken og Tranøy er ikke systematisk registrert. Alle dispensasjoner siden Senja kommune ble etablert (1.1.2020) er registrert (kan være noe etterslep på føring).

Som eksempel bruker vi «Reguleringsplan Rossfjordstraumen vest» med planident 56.

Søk opp planen ved å klikke på «plan-navn/ID» i søkefeltet på forsiden av planregisteret (markert med rødt rektangel nedenfor).

Skriv inn «56» og klikk på korrekt søkeresultat (markert med rød pil nedenfor)

(søkeresultatene viser alle planer som har tallet 56 i planidenten eller plannavnet):

|                      | arealplan<br>Et planregister som gir ir<br>arealene i kommune                                                 | er.no                               | 6 (1505)<br>1704 1707<br>1707<br>1707<br>1707 |                       |           |               |
|----------------------|----------------------------------------------------------------------------------------------------|-------------------------------------|-----------------------------------------------|-----------------------|-----------|---------------|
| Finn aktuelle planer |                                                                                                    |                                     |                                               |                       |           |               |
|                      | EIENDOM/ADRESSE                                                                                               | PLAN-NAVN/ID                        |                                               | AVANSERTE FILT        | ΓER       |               |
|                      | 56                                                                                                    |                                     |                                               | ×                     | Q         |               |
| -                    | Aktive filtre:                                                                                                |                                     |                                               | <b>≣</b> ≢ T¢         | øm filtre |               |
|                      | 56 😒                                                                                                    |                                     |                                               |                       |           |               |
| 4 planer funnet      |                                                                                                    |                                     |                                               |                       |           |               |
| Planid 🗘             | Navn 💲                                                                                                    | Туре 🗘                              | Status                                        | \$                    | Ikrafttr  | edelsesdato 💲 |
| 56-1                 | Reguleringsendring del av<br>Rossfjord vest, del av Vei 1 og Lek<br>3                                         | Mindre<br>reguleringsendring        | 🕑 Ende                                        | lig vedtatt arealplan | 31.03.20  | 107           |
| 56                   | Reguleringsplan<br>Rossfjordstraumen vest                                                                     | Eldre reguleringsplan<br>(PBL 1985) | 🕑 Ende                                        | lig vedtatt arealplan | 17.06.19  | 82            |
| 306                  | Reguleringsplan for<br>Heimlyeiendommen, gnr 44 bnr<br>856, 1025, 1047 og del av 39.                          | Eldre reguleringsplan<br>(PBL 1985) | 🗴 Utgå                                        | tt/erstattet          | 16.06.20  | 005           |
| 022                  | Offentlig reguleringsprosess for<br>mindre reg. endring Kirkeveien<br>(forstøtningsmur ved gnr 44 bnr<br>561) | Eldre reguleringsplan<br>(PBL 1985) | ጰ Uakt                                        | uell/trukket          |           |               |

Gå inn på planen ved å klikke på plannavnet (markert med rødt rektangel ovenfor).

#### Klikk på «dispensasjoner» (markert med rødt rektangel nedenfor)

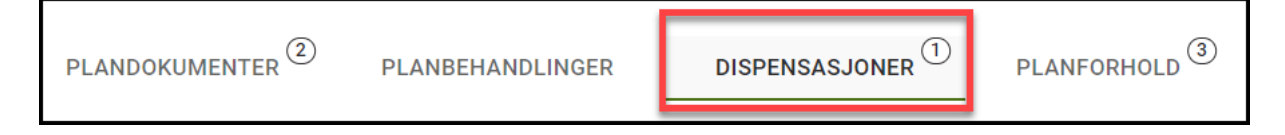

Nå blir kartet oppe til høyre oppdatert slik at alle dispensasjoner i denne planen symboliseres med grønt lokasjonspunkt (markert med blå pil i bildet nedenfor):

*Eventuelle søknader om dispensasjon som er avslått symboliseres med rødt lokasjonspunkt.* Lokasjonspunktene er plassert på eiendommen dispensasjonen tilhører.

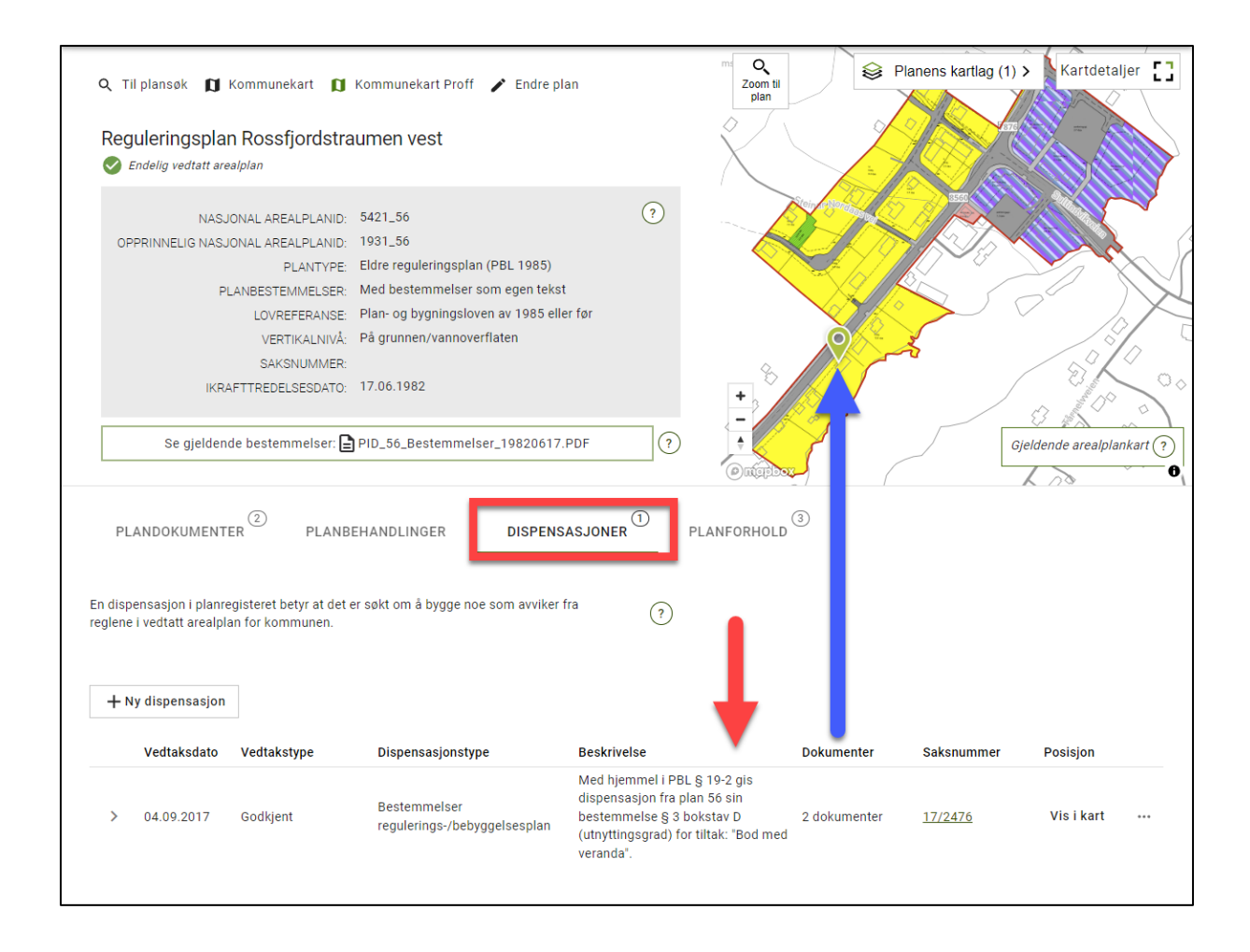

I dette tilfellet er det registrert kun 1 dispensasjon siden 2016:

|   | Vedtaksdato | Vedtakstype | Dispensasjonstype                            | Beskrivelse                                                                                                    | Dokumenter                   | Saksnummer     | Posisjon   |
|---|-------------|-------------|----------------------------------------------|----------------------------------------------------------------------------------------------------|------------------------------|----------------|------------|
| > | 04.09.2017  | Godkjent    | Bestemmelser<br>regulerings-/bebyggelsesplan | Med hjemmel i PBL § 19-2 gi<br>dispensasjon fra plan 56 sin<br>bestemmelse § 3 bokstav D<br>(utnyttingsgrad) for tiltak: "Bo<br>veranda". | is<br>2 dokumenter<br>od med | <u>17/2476</u> | Vis i kart |

**Vedtaksdato** (rød) = Dato for vedtak

**Vedtakstype** (rød) = Hva det dispenseres fra (bestemmelser, plankart eller lov/forskrift ol.) **Beskrivelse** (rød)= Kort tekstbeskrivelse om dispensasjonen

**Posisjon** = Ved å klikke på «vis i kart» åpnes kartvindu der du se hvilken konkret eiendom den aktuelle dispensasjonen tilhører.

**Dokumenter** (oransje) = Klikk på registreringen for å se dispensasjonsvedtak (både avslag og innvilgede) + godkjent/avslått situasjonskart. I eksempelet ovenfor dukker de opp slik:

| Dokumenttype                   | Dokumentnavn                 | Beskrivelse                                                                                                    | Dato       |   |
|--------------------------------|------------------------------|----------------------------------------------------------------------------------------------------|------------|---|
| Juridisk bindende illustrasjon | 🔁 20170904_Godkj_Sitplan.pdf | Godkjent situasjonsplan, datert 4.9.2017.                                                                                    | 04.09.2017 |   |
| Vedtak                         | <u>)</u> 20170904.pdf        | Utgående dispensasjon med vedtak om tillatelse til tiltak uten<br>ansvarsrett for tiltak "Bod med veranda", datert 4.9.2017. | 04.09.2017 | - |